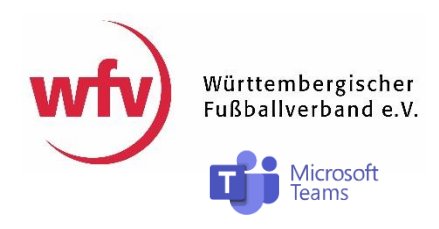

## Anleitung zur Teilnahme am Live-Webinar via Microsoft Teams

Sehr geehrte Damen und Herren,

vielen Dank für Ihr Interesse an unserem Live-Webinar. Falls Sie ohne Anmeldung teilnehmen möchten, öffnen Sie den Link zum Event bitte am PC oder Laptop. Die Teilnahme über mobile Endgeräte (Tablet, Smartphone) ist nur über die Microsoft-App "Teams" möglich, welche eine Anmeldung über ein Microsoft-Konto voraussetzt.

Im Folgenden beschreiben wir Ihnen, wie Sie am Live-Webinar teilnehmen können. Sollten Probleme auftreten, wenden Sie sich bitte an den Organisator der Veranstaltung.

## Teilnahme über Desktop (PC, Laptop)

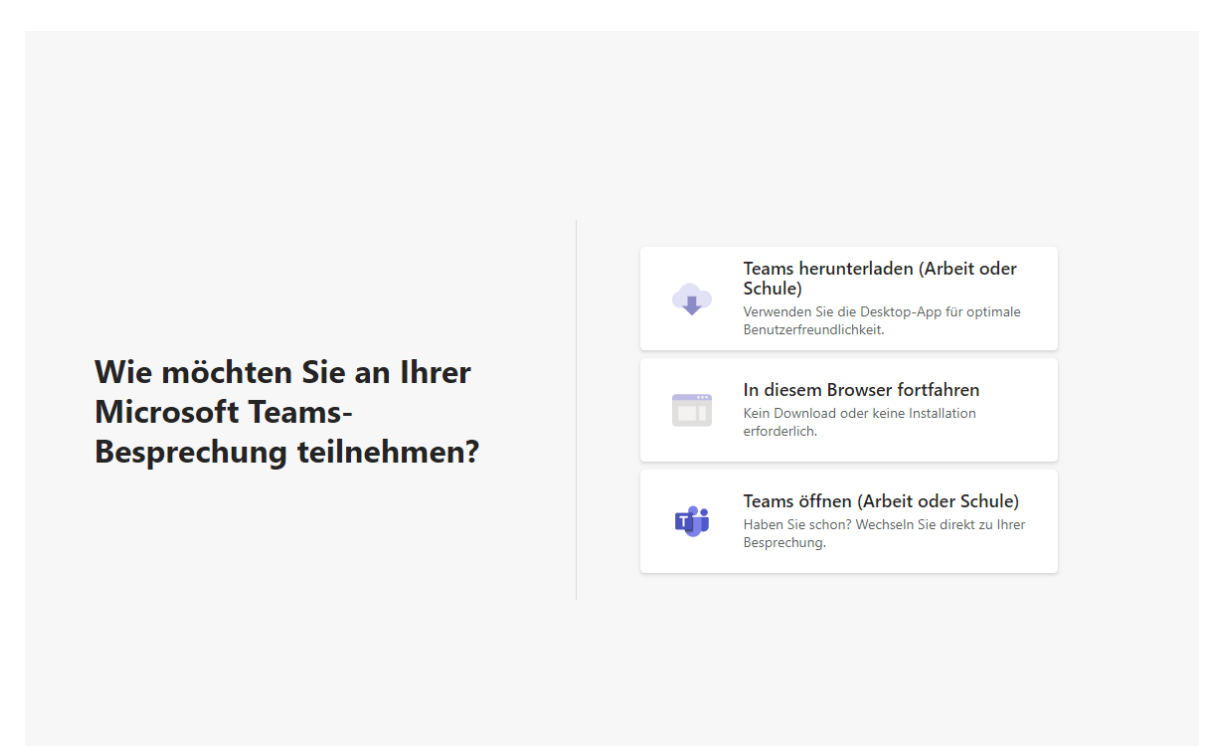

Wenn Sie auf den Link zum Webinar klicken, sehen Sie diesen Bildschirm. Wenn Sie die Anwendung "Microsoft Teams" bereits installiert haben und über ein Konto verfügen, klicken Sie auf "Teams öffnen (Arbeit oder Schule)". Um ohne Anmeldung über den Browser teilzunehmen, klicken Sie auf "In diesem Browser fortfahren".

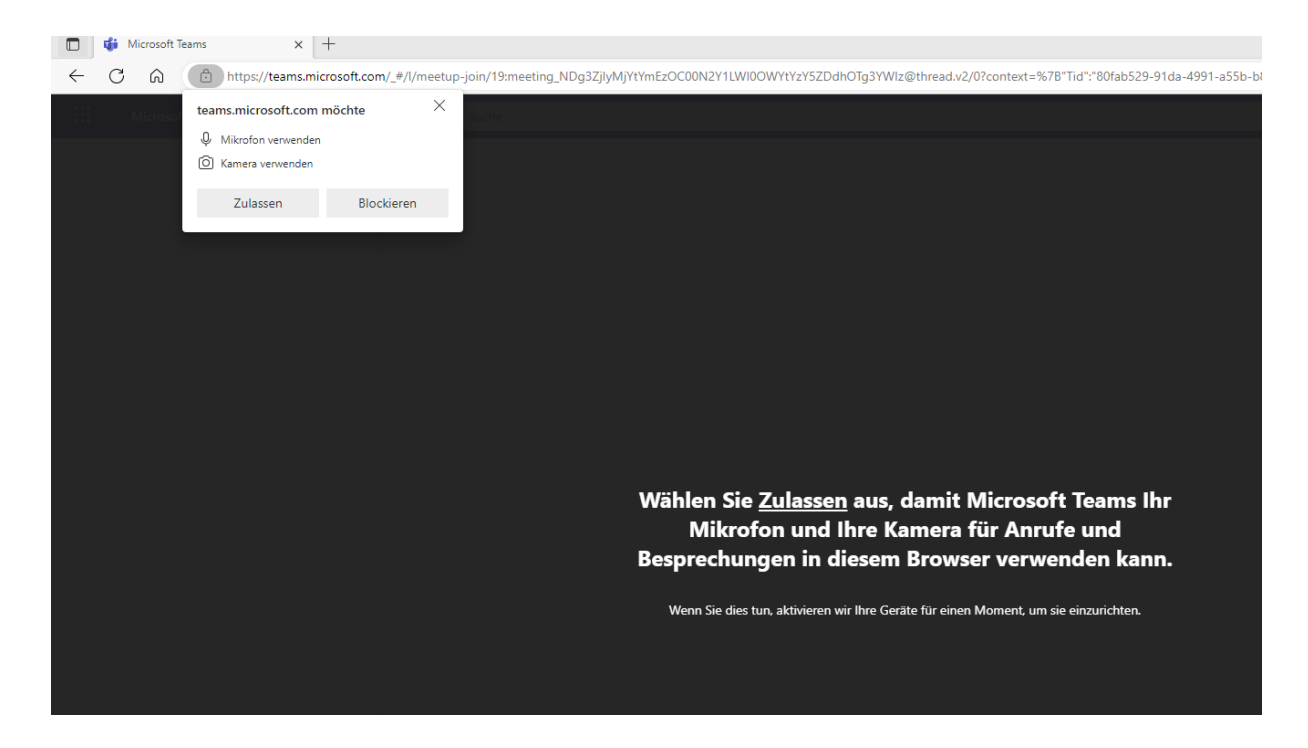

Anschließend werden Sie gebeten, Teams die Freigabe auf Kamera und Mikrofon zu gewähren. Wenn Sie sich während des Webinars selbst zu Wort melden möchten, müssen Sie dies zulassen.

| Audio- und Videoeinstellungen auswählen für<br><b>Besprechung</b> |                 |
|-------------------------------------------------------------------|-----------------|
| O<br>Max Mustermann Jetzt teilneh                                 | nen             |
| 🔯 💿 💥 💽 🐯 Benutzerde                                              | finiertes Setup |
|                                                                   |                 |
| Andere Teilnahmeoptionen                                          |                 |
| CJ× Audio aus 🖉 Telefonaudio                                      |                 |
|                                                                   |                 |

Zu guter Letzt werden Sie gebeten, Ihren Namen anzugeben. Wir bitten Sie, sich mit Ihrem vollen Namen (Vorund Nachname) anzumelden. Nun können Sie das Webinar per Klick auf den Button "Jetzt teilnehmen" betreten.

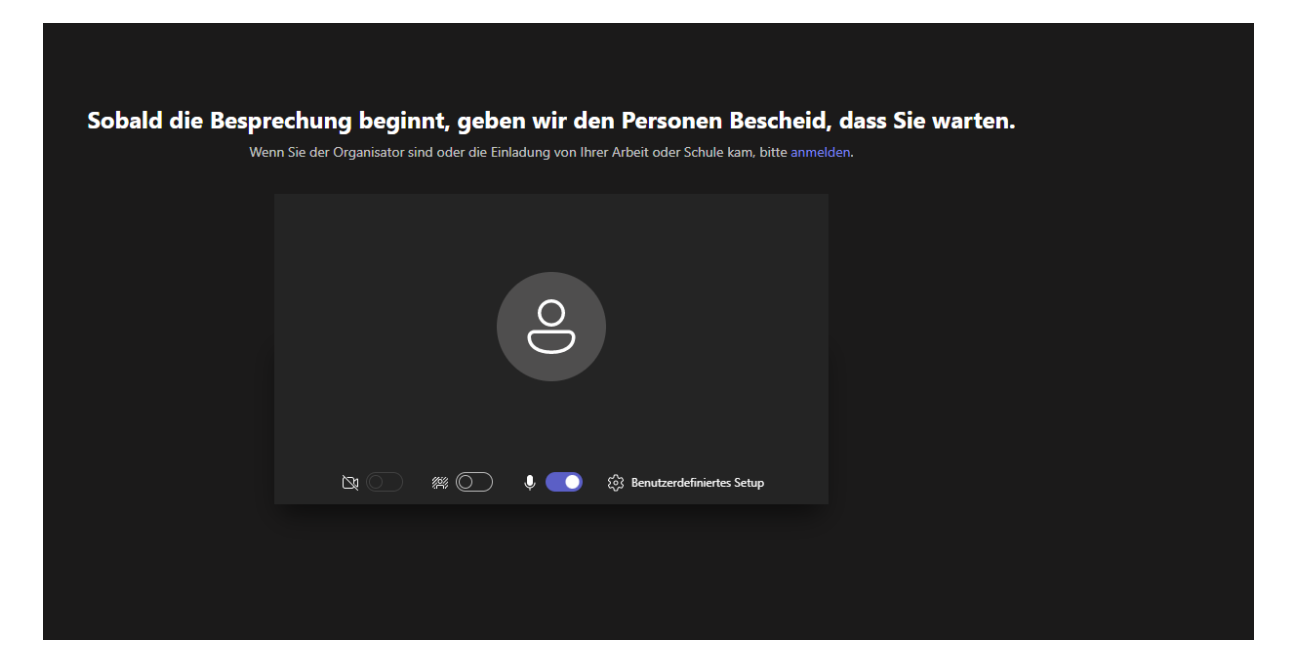

Sie landen entweder direkt im Webinar, oder in einem Warteraum (siehe Bild oben). Wir lassen Sie eintreten, sobald das Webinar beginnt.

## Teilnahme über mobile Endgeräte (Tablet, Smartphone)

Sollten Sie sich von einem mobilen Endgerät aus einwählen, werden Sie gebeten, die Teams-App herunterzuladen oder zu öffnen, falls Sie diese bereits installiert haben. Die Nutzung der App setzt eine Anmeldung mit einem Microsoft-Konto voraus. Falls Sie noch über kein Konto verfügen, ist eine einmalige Registrierung notwendig. Diese können umgehen, indem Sie vom Desktop aus teilnehmen (siehe oben).